## SLOPE FIELDS WITH THE TI-89/92/Voyage

Your TI-89 has the capability to draw slope fields. Follow the directions below to draw the slope field of the antiderivative of f'(x) = 2x.

- (i) Press the MODE key and select DIFF EQUATIONS for the Graph mode in the dialog box that appears.
- (ii) Display the Y= editor and move your cursor to the line y1' =. Enter y1' = 2t. Note: you use t instead of x as the independent variable in Differential Equations mode.
- (iii) Within the Y= editor type ◇| . A GRAPH FORMATS dialog box should appear. Set: Coordinates = RECT Grid = OFF Axes = ON Leading Cursor = OFF Labels = OFF Solution Method = RK, and Fields = SLPFLD
- (iv) Display the Window Editor and set:

t0 = 0 tmax = 2 tstep = .1 tplot = 0 xmin = -.2 xmax = 2 xscl = 1 ymin = -2 ymax = 2 xscl = 1. ncurves = 0 diftol = .001fldres = 20

(iv) Display the Graph screen.

To draw the graphs of the antiderivatives that satisfy f(0) = 0 and f(1) = 1:

- (i) From the Graph screen that displays the slope field select F8.
- (ii) Move the cursor to the point (0,0) and press ENTER.
- (v) Select F8.
- (iv) Move the cursor to the point (1, 1) and press ENTER.

You can also set the initial condition in the Y= editor. Just set yi1 = 0 or yi1 = 1, for example. Setting your initial value in this manner allows you to use the TRACE function on your function.